## ISTRUZIONI PER IL VOTO PER LE ELEZIONI DELLE RAPPRESENTANZE STUDENTESCHE 2020/2022

Il link per accedere alla pagina di voto sarà reso disponibile esclusivamente su Myunivr il giorno stesso di apertura delle votazioni (lunedì 16 novembre).

Verrà comunque data comunicazione della disponibilità del link su Myunivr sia sulla casella di posta elettronica istituzionale, sia sul sito internet di ateneo.

Si potrà accedere al link solo a votazioni aperte, e cioè a partire dalle ore 9.00 di lunedì 16 novembre e fino alle ore 14.00 di mercoledì 18 novembre, inserendo le proprie credenziali di ateneo.

Cliccando su "**Accedi**" verranno visualizzate le schede da votare. Per accedere alla votazione di una singola scheda, basterà cliccarci sopra. Potrà votarsi una scheda per volta.

Per esprimere il voto, selezionare il bottoncino relativo al/ai candidato/i scelto/i per assegnare la/le preferenza/e.

Ripremere per deselezionare il candidato e selezionarne eventualmente un altro.

Cliccare poi su "**Conferma preferenze** " (di seguito schermata esemplificativa).

| Elenco delle votazioni in corso |            |                                               |                   |               |  |  |
|---------------------------------|------------|-----------------------------------------------|-------------------|---------------|--|--|
|                                 | Scuola     | di Fumetti                                    | Scuola di Scienza |               |  |  |
|                                 |            |                                               |                   |               |  |  |
|                                 |            | Scheda elettoral                              | e                 |               |  |  |
| Votazione:                      |            | Scuola di Fumetti                             |                   |               |  |  |
| Puoi votare per:                |            | Una sola lista e massimo 2 dei suoi candidati |                   |               |  |  |
| Elettore:                       |            | FRACCHIA GIORGIA                              |                   |               |  |  |
|                                 |            | Indice delle li                               | ste               |               |  |  |
|                                 | PAPEROPOLI | LINUS                                         | TOPOLINIA         |               |  |  |
|                                 |            | Elenco delle Liste e dei                      | Candidati         |               |  |  |
| Vota                            |            | Nominativo                                    | Nato il           | <u>a</u>      |  |  |
| PAPERC                          |            | Paperino Disney                               |                   |               |  |  |
|                                 | 0          | Qui Quo Qua Disney                            |                   |               |  |  |
| 0                               | 0          | Paperone Disney                               |                   |               |  |  |
|                                 |            |                                               |                   |               |  |  |
|                                 | 0          | Chalie Brown                                  |                   |               |  |  |
|                                 | Ø          | Piperita Patty                                |                   |               |  |  |
| D                               | 0          | Snnopy Bracchetto                             |                   |               |  |  |
|                                 | INIA       |                                               |                   |               |  |  |
|                                 | 0          | Topolino Disney                               |                   |               |  |  |
|                                 | 0          | Pippo Disney                                  |                   |               |  |  |
| 0                               | 0          | Minnie Disney                                 |                   |               |  |  |
|                                 |            |                                               |                   |               |  |  |
|                                 |            |                                               | Conferr           | na primvrenze |  |  |

Una volta assegnato il voto, viene presentata la pagina **di riepilogo del voto**.

Il voto viene inserito nell'urna digitale, solo dopo questo passaggio.

Premendo su «**Registra preferenze**» il voto diventa immodificabile (di seguito schermata esemplificativa)

| Kiepilogo delle preferenze indicate                                                                                      |                                               |                |                            |  |  |  |  |
|----------------------------------------------------------------------------------------------------|-----------------------------------------------|----------------|----------------------------|--|--|--|--|
| Confermi definitivamente le tue scelte?                                                                                  |                                               |                |                            |  |  |  |  |
| Se prosegui il tuo voto verrà registrato e la scheda di voto depositata in maniera immodificabile nell'urna elettronica. |                                               |                |                            |  |  |  |  |
|                                                                                                    |                                               |                |                            |  |  |  |  |
|                                                                                                    |                                               |                |                            |  |  |  |  |
| Scheda elettorale - RIEPILOGO                                                                                            |                                               |                |                            |  |  |  |  |
| Votazione:                                                                                                    | Scuola di Fumetti                             |                |                            |  |  |  |  |
| Puoi votare per:                                                                                                    | Una sola lista e massimo 2 dei suoi candidati |                |                            |  |  |  |  |
| Elettore:                                                                                                    | ZINGARINI CAMELIA MARIA                       |                |                            |  |  |  |  |
|                                                                                                    |                                               |                |                            |  |  |  |  |
| Riepilogo Preferenze Espresse                                                                                            |                                               |                |                            |  |  |  |  |
| Numero                                                                                                    | Preferenza                                    | <u>Nato il</u> | a                          |  |  |  |  |
| -                                                                                                    |                                               |                |                            |  |  |  |  |
|                                                                                                    | LINUS                                         |                |                            |  |  |  |  |
| 0                                                                                                    | Chalie Brown                                  |                |                            |  |  |  |  |
| 0                                                                                                    | Piperita Patty                                |                |                            |  |  |  |  |
|                                                                                                    |                                               |                |                            |  |  |  |  |
|                                                                                                    |                                               |                |                            |  |  |  |  |
|                                                                                                    |                                               | In             | dietro Registra preferenze |  |  |  |  |
|                                                                                                    |                                               |                |                            |  |  |  |  |

Dopo aver premuto su "Registra preferenze, comparirà il messaggio che il voto è stato registrato (di seguito schermata esemplificativa)

| ☑ Il tuo voto è stato registrato<br>La registrazione del voto espresso da FRACCHIA GIORGIA per la votazione Scuola di Fumetti è avvenuta correttamente in data 08/11/2020 all | e ore 14:47 |
|----------------------------------------------------------------------------------------------------|-------------|
|                                                                                                    | Continua    |

## NON chiudere il browser o spegnere il PC

Cliccare "**Continua**" per terminare l'operazione di voto o passare alla scheda successiva.